# south Canberra Bridge Club (SCBC) 🔶 👫

Instructions for ABF Duplicate sessions on BBO

#### TIP – it makes it a lot easier if you use a larger screen – bigger than an iPad.

#### Outline

The Director for the session will set up the tournament beforehand. Their BBO Id (**vABF1893**) will be displayed in the **Host** column. If it is a Thursday night (7:15pm start time, co-hosted with Capital Bridge Club) the Director each second week is **vABF1855**.

The set-up includes listing the group of BBO Ids of people allowed to play

- If you or your partner haven't played with us on line before, please advise your usernames to <u>southcanberrabridgeclub@outlook.com</u> in plenty of time.
- If you have already registered your username with the ABF, your username is probably already in our list but it still worth letting us know.

## The player fee for the South Canberra duplicate is 3BB\$ (=\$3US), which equates to approx. \$4-\$5AUD. This fee is deducted from your BB\$ account in BBO when you play the session. For more info: <u>https://www.bridge-club.org/clientdocs/4288.pdf</u>

To **Register** for the tournament:

- Registration opens 2 hrs before the scheduled start. It is often easier to register early & then log in again close to the start time. The Director has a lot of background work to do in the 10-15min prior to the start of play. To make it easier for everyone we encourage you to register before then. You must have at least 3BB\$ in your account.
- On the BBO Home Page:
  - click Virtual Clubs, then ABF Australia.
  - If you can't see it type **South** into the **Search** bar the duplicate session should be displayed, indicating the correct start time (by the number of minutes remaining).
  - click on the session Title, then click Register
  - You will be told you need a partner (make sure they are online at same time)
    - type in your partner's BBO Id and click Invite
    - the cost is **3BB\$** & you also have the option to pay for your partner
    - the message 'Invitation in progress, please wait' is displayed
  - If you don't have a partner, you can click on Partnership Desk & put your name down.
    You can also make a partnership with anyone already listed at the Partnership Desk.
  - If you don't have a partner, there may be the option to click on the Robot button to be your partner. There is an added cost of .25BB\$. Robots use the American 2/1 convention, <u>http://www.bridgebase.com/doc/gib\_system\_notes.php</u>. Once the tourney has started this robot cannot be changed to a person who is happy to be a substitute.
- Partners need to be logged on to BBO at the same time to accept an invitation do this early please, in case there are connectivity or other issues.
- If you get a message saying you or your partner is blocked from this tournament, the blocked person should:
  - Log off, clearing their browser history & log back in.
  - Register again for the tournament and invite partner.
  - If BBO is still saying you or your partner is **blocked** call or text George (0403514236) or Cathy (0448778863). They'll be in contact with the Director.
- Once an invitation is accepted, your registration for the tournament is complete. Success is highlighted by a yellow tourney Title line on your screen, or yellow dot if using a tablet.

- If you've registered early, you can log off and return to BBO, Virtual Clubs/ABF-Australia • area, close to the start time. BBO is waiting for everyone to be logged on to start, so be logged on with 5 minutes to spare.
- Any players listed at the Partnership Desk will get priority in being subs for the session.

## To start play:

- To facilitate setting up the movement and to deal with any last-minute issues, please be registered with at least 10min before start time.
- Play will start automatically at the scheduled time.

## The Movement:

- Usually a Mitchell, sometimes a Howell.
- Time limit: 7 mins per board, so if it is a 3 board round the clock will count down from 21.
- If there is less than 3 min remaining the system doesn't allow you to start a new board.

## **Troubleshooting:**

- If you get stuck or have an issue, click on this select Call the Director
- Alternatively use the chat facility to contact the Director vABF1893
- If at any stage, you are removed from BBO, just log back into the tournament.

## Other things to do before the session

- Add your partner & others (maybe the Director) as a FRIEND
  - Go to the **PEOPLE** tab on the right.
  - Using the **ADD FRIEND** box at the bottom of the screen, type in the username & click ADD.
- Agree your system with your partner if you need to. You can even create a systems card there is a default one that you can amend. You go into the Account tab & you will see your Profile, Settings & Convention Cards. Assign your partners BBO Id to it, remember it is case sensitive. This is then accessible in the *Hamburger* whenever you partner that person.

## While playing

- Alert your own bids, by clicking the **Alert** button, before you complete your bid. The alert and accompanying description isn't visible to your partner.
  - include opening 1C and 1NT Explanations
  - It takes a little while to get used to, if you forget just click on the bid you just did and put the Explanation in. The descriptions & the red alert box cannot be seen by your partner.
  - There is limited description space for example use '&', abbreviate where u can
- Querying an opponent's bid, by clicking on it an **Explain** box pops up for the opponent to put an Explanation in. Their partner will not see it.
- Board details on screen
  - This is Board 14, neither pair is vulnerable and your right hand opponent (RHO) is the Dealer. Red implies Vulnerable.

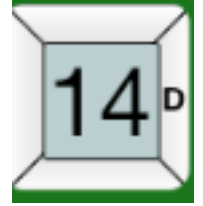

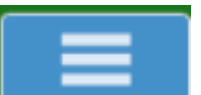

(nicknamed the Hamburger) &

# 🕨 🧡 South Canberra Bridge Club (SCBC) 🔶 ╇

- You can chat to all the people at the table at the bottom of screen, click on blue box (it might say kibitzer or lobby) and change to **TABLE**. If the round is finished & you are waiting for the next round, you can chat privately with your partner.
- When making a **Claim** it is best to write in an explanation, for example 'Crosstrumping' or 'Trumping the 8D'. If the opposition is winning a trick first, wait till that is finished. Using the Claim option can also help catch up on time.
- To see your scores during the session go to the **HISTORY** tab on the right.
- Click on the '*Hamburger'* if you want to see the opponents' or your own system card (if they are available) or if you want to call the Director
- Click on the same box to click on '**Undo'**. Please be courteous with these requests, some players using mobiles may click the wrong button.
- To take a short break preferable do it whilst Dummy
  - use CHAT to say **brb** be right back.
  - Another opportunity may be if a round is finished, & there is 5 or 6 min spare.

## Re-instating a player who has accidently disappeared from the table

- Lost Player:
  - if thrown off BBO, log in again
  - go to HOME page and click on Virtual Clubs/ABF-Australia
  - your invite to rejoin the table should appear on-screen ACCEPT, if you can't see the invite chat to the Director.
- Call the Director to let them know what happened it is an option when you click on the

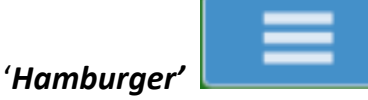

• Use the PEOPLE tab to check that the lost player (one of your Friends) is on line.

## To look at your scores

- While playing: click on the **History** tab. Click on the 'Other Tables' tab to check how other tables scored.
- Later: Go to this link & Log in: <u>http://www.bridgebase.com/myhands/</u>
  - Set the **date range** you want and then it will display all the hands you played.
  - You will see the result, points and score for particular hands.
  - Click on the **Movie** & you can see how you bid & played & should have played (for double dummy analysis, click GIB button before each trick)
  - Click on the **Traveller** & you will see how the score is calculated.
- When you play in a tournament/duplicate session results will be sent to your BBO account. Look in Mail in the Messages tab, a summary of the event will be displayed, ranking each pair.
- All sessions will be master pointed at the normal club green point session rate. Sessions of fewer than 24 boards are master pointed at a pro rata rate as they would be normally

## Some BBO lingo

brb – be right back ty – thank you wdo – well done opposition glp – good luck partner wdp – well done partner vwdp – very well done partner wpp – well played partner blp – bad luck partner

## Pairings/Subs

As a club, we aim to provide a game for every member and guest who wants to play in a session.

If you want to play and don't have a partner for the session, you can do one or all of the following:

- ring the <u>SCBC Matchmaker</u> to find you a partner (or email SCBC) if successful, this gives you & the partner time to discuss your system
- add your username to the partnership desk for the tournament; another seeker may invite you. If you are still on the partnership desk when the tourney starts, you will be priority as a substitute. When there is an uneven number of pairs or a missing player the Director will invite you to take a seat (no cost) shortly after the tourney has started.
- register to play with a robot (cost an extra 0.25 BB\$).
  - This will guarantee you a game. To see the system for a robot look at <a href="http://www.bridgebase.com/doc/gib\_system\_notes.php">http://www.bridgebase.com/doc/gib\_system\_notes.php</a>
  - Please do this 15 min before the scheduled start to give the director (username vABF1893) time to set up the movement.
  - Once the tourney has started the robot cannot be changed for a sub. If you are happy to play with a sub, let the Director know at least 10min before start time so that they can pair you with someone.

If you're happy to play <u>as an individual</u> or <u>with your chosen partner</u> but only if needed:

- 1. Let the director (**vABF1893**) know via BBO chat of availability, at least 10-15min before the scheduled start time.
- Stay on line for up to 15 minutes after the scheduled start time if you're needed, the director will invite you during this time (& chat to you regarding what they are doing). This will be a free game. Please note you may end up playing with a robot.

A big **thank you** to all those who are willing to be on standby for a session. We find it much more fun having subs we know than total strangers (who might not have the right bridge etiquette).